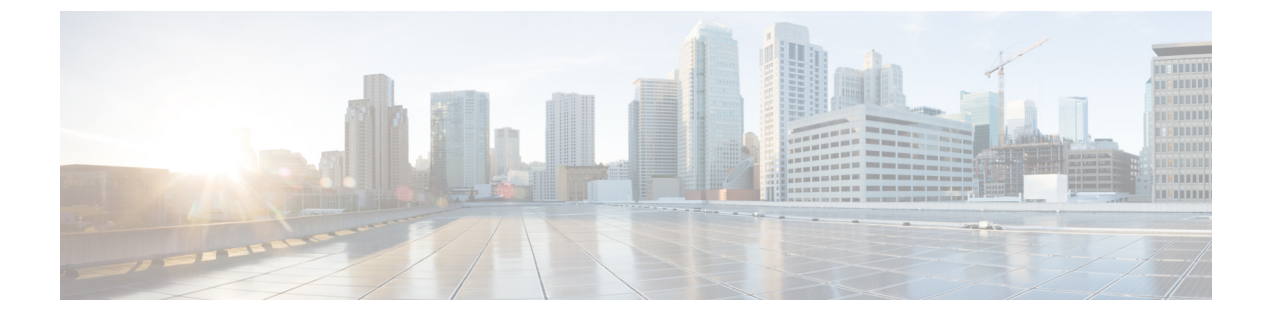

# Troubleshooting Exchange Calendaring Integrations

- Troubleshooting Exchange Server Connection Status, page 1
- Troubleshooting SSL Connection/Certificate Status, page 2
- Issues Known to Impact Microsoft Exchange Integrations, page 6

## **Troubleshooting Exchange Server Connection Status**

Exchange Server connection status displays under the **Cisco Unified CM IM and Presence Administration** window after you configure the Exchange Presence Gateway for either a WebDAV or Exchange Web Services (EWS) calendaring integration (choose **Presence** > **Gateways**). The Exchange Server Status area in the **Presence Gateway Configuration** window reports the status on the connection between the IM and Presence Service and the Exchange Server.

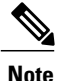

You can add, update or delete one or more EWS servers with no maximum limit. However, the Exchange Server Status area in the **Presence Gateway Configuration** window is designed to only verify and report status of the first 10 EWS servers that you configure.

| Test                                | Status Description and Recommended Action                                      |
|-------------------------------------|--------------------------------------------------------------------------------|
| Exchange Reachability<br>(pingable) | The IM and Presence Service successfully reached (pinged) the Exchange Server. |

| Test                                   | Status Description and Recommended Action                                                                                                    |
|----------------------------------------|----------------------------------------------------------------------------------------------------|
| Exchange Reachability<br>(unreachable) | The IM and Presence Service failed to ping the Exchange Server. The server may not be reachable due to an incorrect field value or an issue with the customer's network, for example, cabling.                                                        |
|                                        | To resolve this, ensure that the Presence Gateway field contains the correct value (FQDN or IP address) to reach the Exchange Server over the network. Note that the UI does not require the Presence Gateway field value to be the Subject CN value. |
|                                        | If you have connection problems with the Exchange Server, also see the System Troubleshooter in <b>Cisco Unified CM IM and Presence</b><br>Administration and implement the recommended solution. Choose <b>Diagnostics</b> > System Troubleshooter.  |

## **Troubleshooting SSL Connection/Certificate Status**

SSL Connection/Certificate Verification status displays in **Cisco Unified CM IM and Presence** Administration window when you configure the Exchange Presence Gateway for a either a WebDAV or Exchange Web Services (EWS) calendaring integration (choose **Presence** > **Gateways**). The Exchange Server Status area in the **Presence Gateway Configuration** window indicates if there is a certificate Subject CN mismatch or a SAN mismatch.

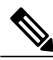

Note

You can add, update or delete *one or more* EWS servers with no maximum limit. However, the Troubleshooter on the **Presence Gateway** window is designed to only verify and report status of the first 10 EWS servers that you configure.

| Test                                                     | Status Description and Recommended Action                                                                                        |
|----------------------------------------------------------|----------------------------------------------------------------------------------------------------|
| SSL<br>Connection/Certificate<br>Verification - Verified | The IM and Presence Service verified the SSL connection with the Exchange Server. Click <b>View</b> for the certificate details. |

| Test                                                                                                    | Status Description and Recommended Action |
|----------------------------------------------------------------------------------------------------|-------------------------------------------|
| SSL<br>Connection/Certificate<br>Verification Failed -<br>Certificate Missing From<br>Chain                                                                                                    |                                           |
| Note These instructions<br>describe the view<br>of the customized<br>Certificate Import<br>Tool. If you are<br>simply verifying<br>connection status,<br>the tool indicates<br>the verified status<br>but you do not<br>have the option to<br>Save. |                                           |

| Test | Status Description and Recommended Action                                                                                                    |
|------|----------------------------------------------------------------------------------------------------|
|      | One or more certificates that the IM and Presence Service requires to establish<br>a secure connection to the Exchange Server are missing. The Certificate Viewer<br>can provide details of the missing certificates.                                                                                                    |
|      | Complete these steps in the Certificate Viewer to display any missing certificates:                                                                                                    |
|      | 1 Chose <b>Configure</b> to open the Certificate Viewer.                                                                                                    |
|      | 2 Check the Accept Certificate Chain check box .                                                                                                    |
|      | 3 Click Save.                                                                                                    |
|      | 4 The certificate chain details display. Note any certificates with a status of Missing.                                                                                                    |
|      | 5 Close the Certificate Viewer.                                                                                                    |
|      | To complete the certificate chain, you must:                                                                                                    |
|      | 1 Download the missing certificates files from the Exchange Server.                                                                                                    |
|      | 2 Copy or FTP the missing certificate files to the computer that you use to administer the IM and Presence Service.                                                                                                    |
|      | <b>3</b> Use <b>Cisco Unified IM and Presence OS Administration</b> to upload any of the required missing certificates.                                                                                                    |
|      | Troubleshooting Tips                                                                                                    |
|      | • If the certificates are not available in the Certificate Viewer, you may need to manually download and install the missing certificates from the Exchange Server, and upload these certificates in <b>Cisco Unified IM and Presence OS Administration</b> as follows:                                                                                                    |
|      | • Log in to the <b>Cisco Unified IM and Presence OS Administration</b><br>and user interface and upload certificates to complete the certificate<br>chain.                                                                                                    |
|      | • Return to the <b>Presence Gateway Configuration</b> window under the <b>Cisco Unified CM IM and Presence Administration</b> user interface, reopen the Certificate Viewer, and verify that all certificates in the certificate chain now have a status of Verified.                                                                                                    |
|      | • You must restart the Cisco Presence Engine after you upload Exchange trust certificates.                                                                                                    |
|      | • Log in to Cisco Unified IM and Presence Serviceability user interface.                                                                                                    |
|      | • Choose <b>Tools</b> > <b>Service Activation</b> . Note that this can affect Calendaring connectivity.                                                                                                    |
|      | • Choose either <b>Configure</b> or <b>View</b> to launch the Certificate Chain Viewer<br>where you can view the details of the certificate chain. The <b>Configure</b><br>button displays if there are any issues with the certificate chain that the<br>IM and Presence Service downloads from the Exchange Server - for<br>example, the missing certificates scenario described above. Once you |

| Test                                                       | Status Description and Recommended Action                                                                                                    |
|------------------------------------------------------------|----------------------------------------------------------------------------------------------------|
|                                                            | successfully import and verify the certificate chain, the SSL Connection / Certificate Verification status updates to Verified and the <b>View</b> button replaces <b>Configure</b> .                                                                                                    |
| SSL<br>Connection/Certificate<br>Verification Failed-      | The Presence Gateway field value must match the Subject CN value of the leaf certificate in the Certificate Chain. You can resolve this by entering the correct value in the Presence Gateway field.                                                                                                    |
| Subject CN Mismatch                                        | Verify that your entry in the Presence Gateway field is correct as follows:                                                                                                    |
|                                                            | 1 Re-enter the correct Subject CN value in the Presence Gateway field. The IM and Presence Service uses the Presence Gateway field value to ping the server. The host (FQDN or IP address) that you enter must exactly match the IIS certificate Subject Common Name.                                                                                                    |
|                                                            | 2 Click Save.                                                                                                    |
|                                                            | Tip Choose either Configure or View to launch the Certificate Chain Viewer where you can view the details of the certificate chain. The Configure button displays if there are any issues with the certificate chain downloaded from the Exchange Server - for example, the missing certificates scenario described above. Once you successfully import and verify the certificate chain, the SSL Connection / Certificate Verification status updates to Verified and the View button replaces Configure.                  |
| SSL<br>Connection/Certificate<br>Verification Failed - SAN | The Presence Gateway field value must match one of the Subject Alternative<br>Name (SAN) values of the leaf certificate in the Certificate Chain. You can<br>resolve this by entering the correct value in the Presence Gateway field.                                                                                                    |
| Mismatch                                                   | Verify that your entry in the Presence Gateway field is correct as follows:                                                                                                    |
|                                                            | 1 Re-enter the correct SAN value in the Presence Gateway field. The IM and<br>Presence Service uses the Presence Gateway field value to ping the server.<br>The host (FQDN or IP address) that you enter must exactly match one of<br>the entries in the certificate Subject Alternative Name.                                                                                                    |
|                                                            | 2 Click Save.                                                                                                    |
|                                                            | TipChoose either Configure or View to launch the Certificate Chain Viewer<br>where you can view the details of the certificate chain. The Configure<br>button displays if there are any issues with the certificate chain<br>downloaded from the Exchange Server - for example, the missing<br>certificates scenario described above. Once you successfully import and<br>verify the certificate chain, the SSL Connection / Certificate Verification<br>status updates to Verified and the View button replaces Configure. |

| Test                                                                | Status Description and Recommended Action                                                                                                    |
|---------------------------------------------------------------------|----------------------------------------------------------------------------------------------------|
| SSL                                                                 | Information in the certificate is incorrect, which renders it invalid.                                                                                                    |
| Connection/Certificate<br>Verification Failed - Bad<br>Certificates | Typically, this occurs if the certificate matches the required Subject CN but not the public key. This could happen if the Exchange Server regenerates the certificate but the IM and Presence Service node still maintains the old certificate.                 |
|                                                                     | To resolve this, complete these actions:                                                                                                    |
|                                                                     | • Choose the logs to determine the cause of the error.                                                                                                    |
|                                                                     | • If the error is due to a bad signature, you need to remove the outdated certificate from the IM and Presence Service in Cisco Unified IM and Presence OS Administration, and then upload a new certificate in Cisco Unified IM and Presence OS Administration. |
|                                                                     | • If the error is due to an unsupported algorithm, you need to upload a new certificate that contains the supported algorithm in Cisco Unified IM and Presence OS Administration.                                                                                |
| SSL Connection /<br>Certificate Verification                        | Due to network issues, for example, a no-response timeout, the IM and Presence<br>Service cannot verify the SSL connection.                                                                                                    |
| Failed - Network Error                                              | We recommend that you verify the network connectivity to the Exchange Server, and ensure that the Exchange Server is accepting connections using the correct IP address and port number.                                                                         |
| SSL<br>Connection/Certificate                                       | Verification failed for a non-specific reason or because the IM and Presence<br>Service cannot perform the reachability test.                                                                                                    |
| Verification Failed                                                 | We recommend that you review the debug log files for more information.                                                                                                    |

## **Issues Known to Impact Microsoft Exchange Integrations**

This section describes known issues that are common or specific to Microsoft Exchange Server 2003, 2007, and 2010.

## **Scale Limitations for Calendar Integrations**

Cisco Unified Communications Manager IM and Presence Service and Exchange calendaring integrations have been validated with up to X% of the users subscribing to calendar presence and with up to Y% of the users doing simultaneous calendar transitions (for example, joining or leaving meetings simultaneously). See Table 1: Scale Limitations for Specific Cisco Unified Presence Releases, on page 7 for percentage values pertaining to specific releases of Cisco Unified Presence.

| Software Release | % of Users Subscribing to<br>Calendar Presence | % of Users Performing Simultaneous<br>Calendar Transitions |
|------------------|------------------------------------------------|------------------------------------------------------------|
| 8.5(1)           | 50                                             | 30                                                         |
| 8.5(2) and later | 100                                            | 50                                                         |

| Iadie 1: Scale Limitations for Specific Lisco Unified Presence Kelease |
|------------------------------------------------------------------------|
|------------------------------------------------------------------------|

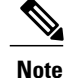

Calendaring values for MCS-7825 platforms should not exceed the values specified for Cisco Unified Presence Release 8.5(1).

## Calendar State Does Not Update if a User Moves Between Microsoft Exchange Servers

#### Problem

If an Exchange administrator moves a user from one Exchange Server to another in an Exchange integration, the calendaring state change does not update for that user.

#### Cause

The condition occurs because the Exchange Server does not signal when a user is moved from one server to another.

#### Solution

The IM and Presence Service administrator or user must disable and then reenable calendar integration for that user *after* the Exchange administrator has moved the user from one Exchange Server to another.

## LDAP User Removal Takes at Least 24 Hours to Replicate on the IM and Presence Service

#### Problem

If a user is deleted from LDAP, the user state changes to Inactive on Cisco Unified Communications Manager and user authentication on client applications subsequently fails. However, it has been observed during testing that once Cisco Unified Communications Manager synchronizes the change from LDAP, the user is not removed for 24 hours *after* the synchronization occurred (either by the Administrator forcing the synchronization or scheduling it to occur at a specific time).

The Cisco Sync Agent on the IM and Presence Service does not synchronize any user state change until the user is removed. Until then, that user still exists on Cisco Unified Communications Manager and all IM and Presence Service capabilities (including Exchange calendaring subscriptions) remain licensed for that user for 24 hours. This delay means that users who were logged in to Cisco Jabber before the user was removed

from LDAP are not logged out automatically. The user's pre-existing calendar state (Available, Busy) persists for that user on the IM and Presence Service until the user logs out of the client.

#### Cause

The condition occurs when Cisco Unified Communications Manager is set up and LDAP authentication is used. When a user is deleted from LDAP, calendaring subscriptions continue to be established and updated for that user on the IM and Presence Service for a period of at least 24 hours.

#### Solution

If a user is removed from LDAP, you can manually remove the license for that user so that the IM and Presence Service ends the Exchange calendaring subscriptions with immediate effect and logs the user out of the client application. Otherwise, be aware that there may be a 24 hour delay.

### Localization Caveat with WebDAV Calendar Integrations

#### Problem

If you set the default language (English) on the user's Exchange Mailbox when a different language/locale is installed on Cisco Unified Communications Manager, the Exchange Server maintains the default calendar name (in English) and you cannot change the language/locale for that user. A 404 error returns for calendaring subscriptions.

#### Cause

This condition only occurs in localized Exchange 2003 and 2007 integrations over WebDAV. The issue does not affect Exchange Web Services (EWS) integrations.

#### Solution

- To prevent this issue occurring, we recommend that you set languages correctly during the Exchange setup. Install the appropriate language/locale on Cisco Unified Communications Manager and select the appropriate language/locale on the Exchange Server the first time the user logs in.
- If the language on the user's Exchange Mailbox is set to English when a different language/locale is
  installed on Cisco Unified Communications Manager, you must switch the language/locale on Cisco
  Unified Communications Manager back to English for that user. To do this, see Setting User Locales
  for Multilingual Calendar Integration.

## Verifying That the Microsoft Exchange Server URL Contains the Localized Word for Calendar

If you are localizing your Calendaring integration, verify that the Exchange Server URL contains the localized word for Calendar.

#### Procedure

| Step 1 | Install the same language locales (load the locale installer) on both the IM and Presence Service and Cisco Unified Communications Manager. For more information about installing locales on the IM and Presence Service, see [Optional] Configuration of Multilingual Support for Calendar Integration. |
|--------|----------------------------------------------------------------------------------------------------|
| Step 2 | Restart the IM and Presence Service node, and log in to the <b>Cisco Unified CM IM and Presence</b><br>Administration user interface.                                                                                                    |
| Step 3 | Find and delete the existing Exchange Presence Gateway that supports a different locale for calendaring (choose <b>Presence</b> > <b>Gateways</b> ).                                                                                                    |
| Step 4 | Add a new Exchange Presence (Outlook) Gateway. Click Add New.                                                                                                    |
| Step 5 | Verify in the database (pebackendgateway table) that the 'localecalendarname' attribute is in whichever language locale you have installed.                                                                                                    |
| Step 6 | Ensure the user locale is set after the locale is installed on both the IM and Presence Service and toggling the                                                                                                    |

user locale on the Cisco Unified Communications Manager, if necessary.

### Applying Microsoft HotFix KB841561

Note that this issue is specific to Microsoft Exchange Server 2003. Apply Microsoft HotFix KB841561 if you encounter problems with Exchange 2003 and it returns a "500 Internal Server Error".

#### Procedure

| Step 1 | Uninstall SP2 for Windows Server 2003 and for Exchange 2003.                                                                                                    |
|--------|----------------------------------------------------------------------------------------------------|
| Step 2 | Install SP1 for Windows Server 2003 and Exchange 2003.                                                                                                    |
| Step 3 | Download and install KB841561 from the following URL: http://www.microsoft.com/downloads/<br>details.aspx?familyid=050be883-11fc-4045-b988-c737e79c65d0&displaylang=en |
| Step 4 | Install SP2 for Windows Server 2003 and for Exchange 2003.                                                                                                    |

## Fixing the "HTTP 503 Service Unavailable" Error from Microsoft Exchange 2007

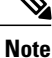

This issue only affects Exchange 2007.

#### Problem

Since Exchange 2007, Microsoft changed the Outlook Web Access (OWA) URL from /exchange to /owa, which is the virtual directory that OWA uses to access mailboxes on Exchange 2007 mailbox servers. However, the IM and Presence Service always sends SUSCRIBE requests to the /exchange virtual directory, which is the URL that is still used for WebDAV integration with Exchange 2007. During testing with Exchange Server 2007 (SP1), it was observed that if you change the http://server/exchange URL to redirect to http://server/owa URL, an error (HTTP 503 Service Unavailable) displays on the Internet Information Services (IIS) Manager console in Exchange 2007.

#### Cause

The condition occurs when Exchange 2007 SP1 is in use, and the Exchange virtual directory target address is modified to redirect to the default OWA directory for webmail.

#### Solution

If the "503 Service Unavailable" error message displays, perform the following steps:

#### Procedure

- Step 1 From Administrative Tools, open Internet Information Services.
- **Step 2** Delete the Exchange virtual directory in IIS.
- **Step 3** Review the warning, and run the recommended cmdlet in the Exchange Management Shell (EMS):

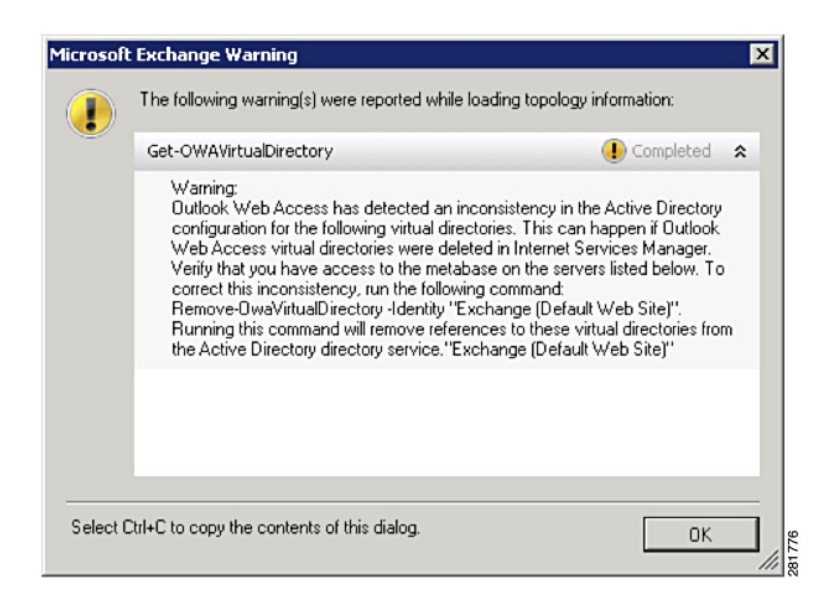

**Step 4** Run this cmdlet in the EMS to ensure that the Exchange virtual directory is set up correctly and to add the directory again in IIS.

SyntaxNew-OwaVirtualDirectory -name exchange -OWAVersion Exchange2003or2000 -VirtualDirectoryType mailboxes

- **Step 5** Wait for the Exchange Server to populate the virtual directory into IIS.
- **Step 6** Restart the IIS.
- **Step 7** Test your http://server/exchange/user\_email\_address/calendar URL, using the full target address for example, http://mail.contoso.com/exchange/user@contoso.com/calendar
- **Step 8** Ensure that you are prompted for a username and password. This indicates that WebDAV is enabled and configured correctly on the virtual directory. Enter your Active Directory credentials.
- **Step 9** Check the IIS logs that display for the IM and Presence Service.
- Step 10 If the logs indicate that there is a 401 authentication issue, add the domain to authenticate access.

| HTTP Headers                                              | Custom Errors                                                                  | ASP.NET            | Enable ano                                                     | nymous access                                                                             |                         |
|-----------------------------------------------------------|--------------------------------------------------------------------------------|--------------------|----------------------------------------------------------------|-------------------------------------------------------------------------------------------|-------------------------|
| Virtual Directory Documents Directory Security            |                                                                                | Directory Security | Use the followi                                                | ng Windows user account for a                                                             | nonymous access:        |
| Enable anony<br>authentication                            | control<br>mous access and edit the<br>n methods for this resource.            | <u>E</u> dt        | User name:<br>Password:                                        | IUSR_SYEXCHPRD                                                                            | Browse                  |
| P address and domain nan<br>Grant or deny<br>IP addresses | ne restrictions<br>v access to this resource usin<br>or Internet domain names. | g<br>Edg           | Authenticated<br>For the followin<br>are required wi<br>- anon | access<br>ng authentication methods, use<br>hen:<br>ymous access is disabled, or          | r name and passwor      |
| Secure communications                                     |                                                                                |                    | Integrated                                                     | Windows authentication                                                                    |                         |
| Require secur<br>enable dient o<br>resource is ac         | e communications and<br>certificates when this<br>cessed.                      | Server Certificate | Digest auth<br>Basic authe                                     | nentication for Windows domain<br>Intication (password is sent in c<br>ort authentication | i servers<br>dear text) |
|                                                           |                                                                                | Edt                | Default dom                                                    | ain: aop.local                                                                            | Select                  |

- Step 11 Restart the IIS.
- Step 12 Log in to the Cisco Unified IM and Presence Serviceability user interface.
- **Step 13** Choose **Tools** > **Service Activation** and restart the Cisco Presence Engine.
- Step 14Check the IIS logs again and verify that the SUBSCRIBE messages are present and correct for your calendar.TipThis procedure also applies to Apple MAC users who require WebDAV to view their emails using<br/>Microsoft Entourage 2008.